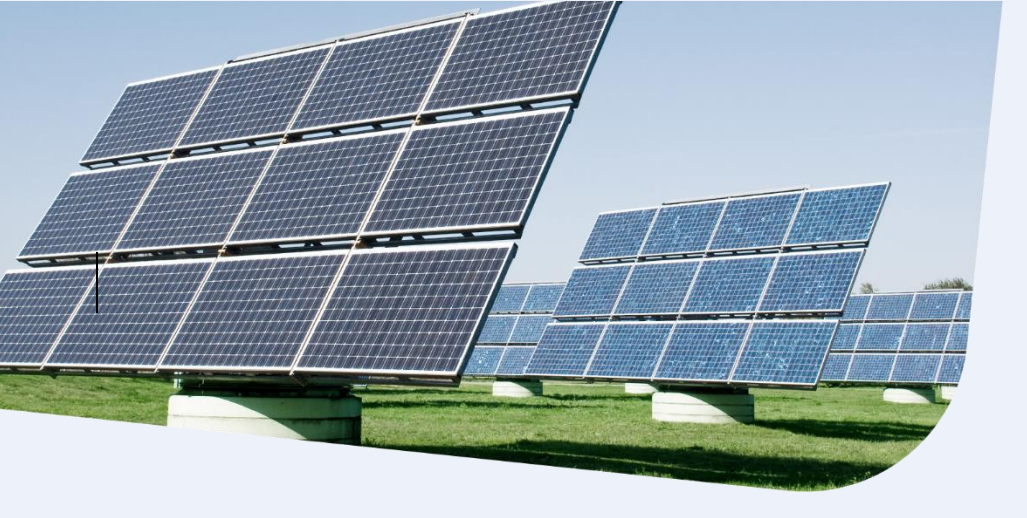

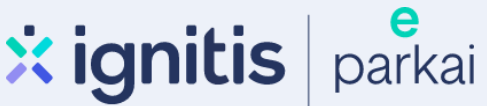

## Nutolusių saulės elektrinių iš saulės parkų paraiškos paramai pildymo instrukcija

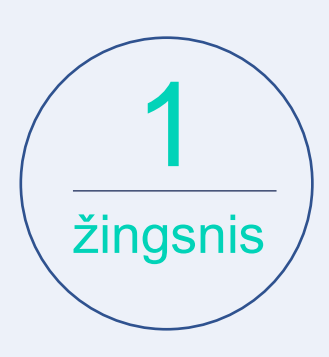

Eikite į: <u>https://www.apva.lt/projektu-finansavimas/aktualus-kvietimai/</u> pasirinkite kvietimą ir spauskite mygtuką "**Pildyti formą**":

| Fiziniams asme                  | Paskelbti kvietimai<br>nims                                         | Priemonės pagal sritis |                                     |                            |  |
|---------------------------------|---------------------------------------------------------------------|------------------------|-------------------------------------|----------------------------|--|
| Paraiškos<br>priimamos ↓<br>nuo | Kvietimo pavadinimas                                                | ¢                      | Skirtas<br>finansavimas 🗘<br>(Eur.) | Paraiškos<br>priimamos iki |  |
| 2022-07-15                      | Nauja KK-AM-NSE01 Saulės elektrinių įsigijima<br>fiziniams asmenims | 2000000 Eur.           | o Liko 30 d.                        |                            |  |
|                                 | Pildyti f                                                           | ormą                   |                                     |                            |  |

Nutolusių saulės elektrinių iš saulės parkų paraiškos paramai pildymo instrukcija

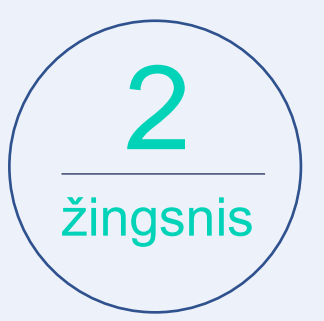

Jums patogiu būdu prisijunkite prie Elektroninių valdžios vartų:

| E-Government<br>Administraciniu             | <b>Oniniai Va</b><br>Gateway<br>į ir viešųjų elektroniniu | aldžios v<br>1 paslaugų portalas | artai                |                  |                     |                                     |
|---------------------------------------------|-----------------------------------------------------------|----------------------------------|----------------------|------------------|---------------------|-------------------------------------|
| <table-cell-rows> Pradžia</table-cell-rows> | 🕰 Gyven                                                   | Verslui                          | 🏛 Viešajam sektoriui | e.dokumentai     | e.pristatymas 🕑     | Centralizuoti viešieji pirkimai 🛚 🔁 |
| Pradžia > Prisijungt                        | i                                                         |                                  |                      |                  |                     |                                     |
| Prisijungima                                | s                                                         | •                                |                      |                  |                     |                                     |
| Per banką                                   |                                                           |                                  |                      |                  |                     |                                     |
| SEB                                         | Swed                                                      | bank 😞                           | Luminor   DNB        | ŠIAULIŲ 💕 BANKAS | <b>=</b><br>Citadel | e MEDICINOS BANKAS                  |
| Luminor   Nord                              | lea 🔰                                                     | LKU<br>Krodito unije grupė       | RÁTO                 | paysera          | 3                   |                                     |
| Su elektronine atpaz                        | žinties priemone                                          |                                  |                      |                  |                     |                                     |
| TEL <b>E2</b>                               |                                                           | bitė                             | 🥏 Telio              | a telo           | edema               |                                     |

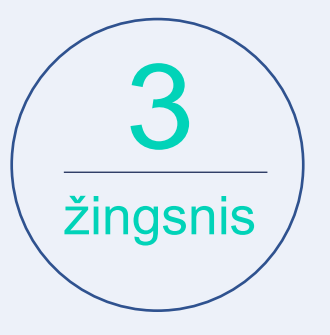

Tai padarę į savo el. paštą gausite patvirtinimą, kurį galėsite aktyvuoti, paspausdami ant nuorodos:

## AKTYVUOKITE SAVO REGISTRACIJĄ

Jus sėkmingai prisiregistravote prie Lietuvos Respublikos aplinkos ministerijos Aplinkos projektų valdymo agentūra informacinės sistemos (APVIS).

Šiuo el. p. adresu informuosime jus apie jūsų paraiškos (-ų) kompensacijai gauti vertinimą ir priimtus sprendimus.

Prašome patvirtinti, jog sutinkate gauti pranešimus paspausdami šią nuorodą.

Nutolusių saulės elektrinių iš saulės parkų paraiškos paramai pildymo instrukcija

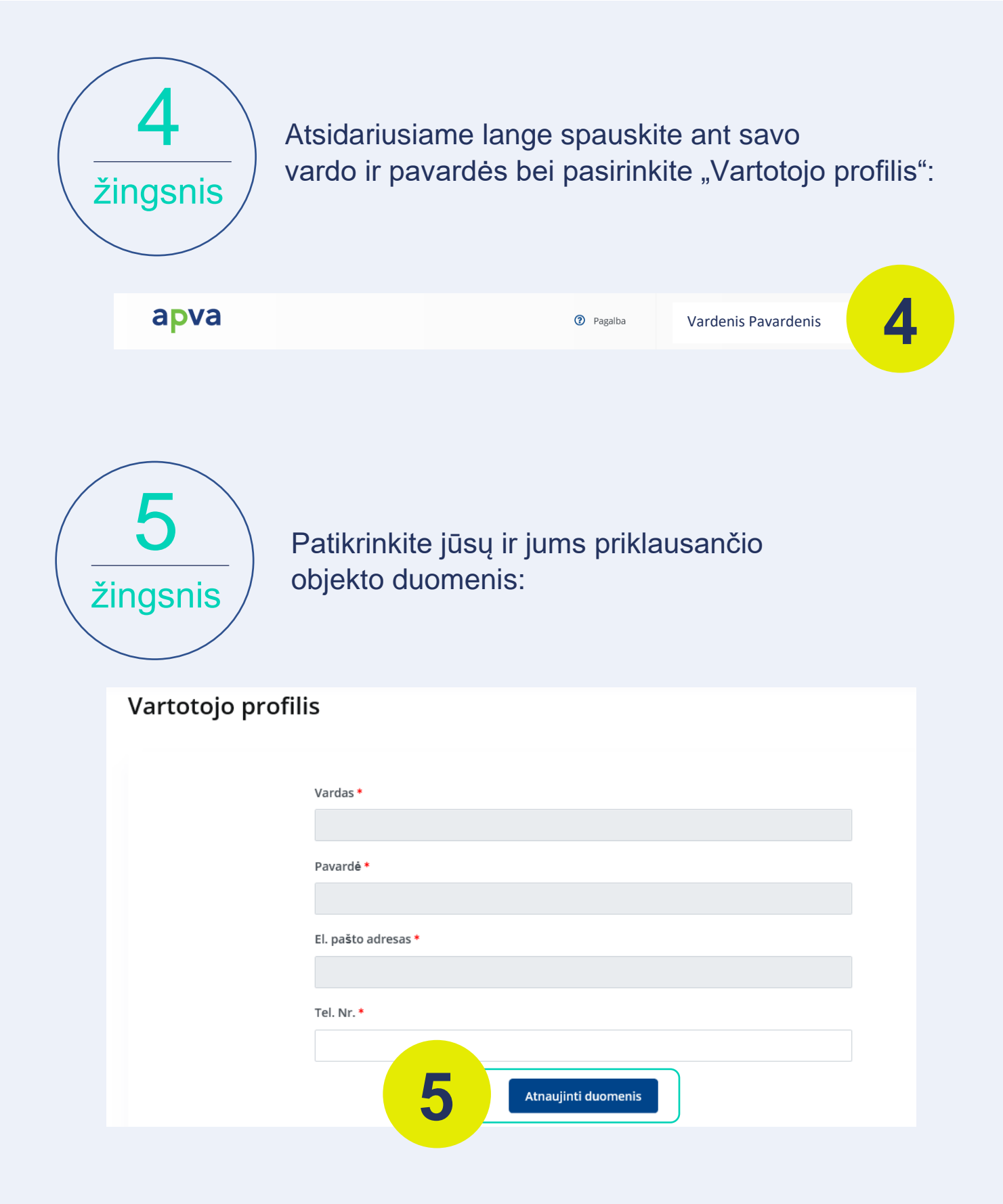

Pasirinkite priemonę Nr. KK-AM-NSE01 Saulės elektrinių įsigijimas iš saulės parkų fiziniams žingsnis asmenims Skirtas Paraiškos Paraiškos Kvietimo pavadinimas finansavimas priimamos nuo priimamos iki (Eur.) 6 2022-07-15 Nauja KK-AM-NSE01 Saulės elektrinių įsigijimas iš saulės parkų fiziniams asmenims 20000000 Eur. o Liko 30 d. žingsnis Saulės elektrinių įsigijimas iš saulės parkų fiziniams asmenims Nr. KK-AM-NSE01 A Titulinis / Paskelbti kvietimai Priemonė: Saulės elektrinių įsigijimas fiziniams asmenims (nutolusios saulės elektrinės dalies įsigijimas iš vystytojo elektrinių parke) Paraiškos priimamos nuo : 2022-07-15 08:00 Kompensacinė išmoka: 3230.00 Eur. Paraiškos priimamos iki: 2022-08-14 24:00 Kvietimui numatytas finansavimas: 20000000.00 Eur. Klimato kaitos programos kompensacinių išmokų teikimas saulės elektrinių įsigijimui fiziniams asmenims (nutolusios saulės elektrinės dalies įsigijimas iš vystytojo elektrinių parke) Kvietimui skirta suma, Eur: 20 000 000 Eur Finansuojami įrenginiai ar technologijos ir su jomis susijusi informacija: Atsinaujinančių išteklių energiją naudojančių technologijų minimalūs techniniai reikalavimai: skaitant ekologinius ženklus, energijos duomenų etiketes ir kitas Europos Sąjungos standartizacijos įstaigų nustatytas techninių a) saulės moduliai turi atitikti Europos Sąjungo Pildyti formą

Paraiškos dalyje "Ketinamo įsigyti saulės elektrinės įrengimo būdas" pasirinkite "Įsigijimas iš saulės elektrinių parkų"

## žingsnis

| Ketinamos įsigyti saulės elektrinės įrengimo būdas • |  |            |
|------------------------------------------------------|--|------------|
| Isigijimas iš saulės elektrinių parkų 🔹 🔻            |  |            |
| Elektros vartojimo objekto unikalus numeris •        |  |            |
| 0000-0000-0000 arba 0000-0000-0000:0000              |  | 🛿 tikrinti |
| Centrinis šildymas *                                 |  |            |
| Užpildoma automatiškai                               |  |            |

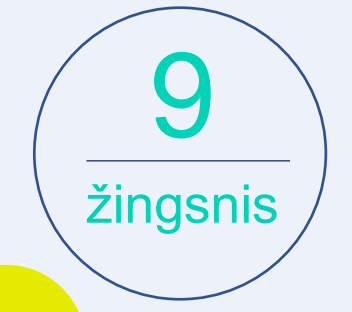

žingsnis

Paraiškos dalyje "Elektros vartojimo objekto unikalus numeris" įrašykite elektros vartojimo unikalųjį numerį, kurį galite rasti čia: <u>https://www.registrucentras.lt/ntr/p/</u>

 $oldsymbol{c}$  tikrinti

Elektros vartojimo objekto unikalus numeris \*

0000-0000-0000 arba 0000-0000-0000:0000

Jį įrašius, kiti laukeliai bus užpildyti automatiškai:

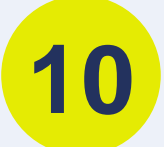

9

| Centrinis šildymas *                           |
|------------------------------------------------|
| Užpildoma automatiškai                         |
| Pastato paskirtis *                            |
| Užpildoma automatiškai                         |
| Elektros vartojimo adresas *                   |
| Užpildoma automatiškai                         |
| Savivaldybė, kurioje įgyvendinamas projektas * |
| Užpildoma automatiškai                         |

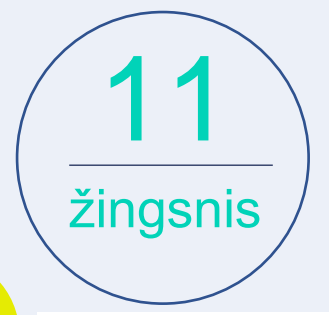

Įrašykite ketinamos įsigyti saulės parko galią (kW):

Ketinamos įsigyti saulės elektrinės galingumas, kW \*

0.00

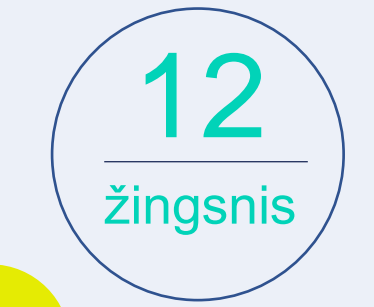

Tai atlikus laukeliai "Įrenginio 1 kW fiksuotas įkainis" ir "Apskaičiuota įrenginio vertė" bus užpildyta automatiškai:

Įrenginio 1 kW fiksuotas įkainis \*

885.1

Apskaičiuota įrenginio vertė \*

Užpildoma automatiškai

Maksimali kompensacinės išmokos suma \*

Užpildoma automatiškai

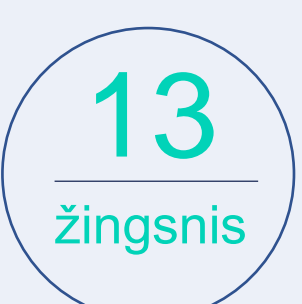

Susipažinkite su paramos išdavimo sąlygomis, pasirinkite "Perskaičiau ir sutinku" ir spauskite

## Įsipareigoju:

- 1. pirkti naują (nenaudotą) įrangą;
- 2. AIE technologijos bus įsigytos pirmąjį kartą iš vystytojo, esančios elektrinių parke (saulės elektrinėje),
- kuris eksploatuojamas ne ilgiau kaip 24 mėnesius (t. y. nuo leidimo gaminti datos praėjo ne daugiau nei 24 mėn.); 3. be išankstinio raštiško APVA sutikimo nekeisti vartojimo objektų 5 metus;
- 4. tapti gaminančiu vartotoju teisės aktų nustatyta tvarka (įskaitant, bet neapsiribojant sudaryti atitinkamas sutartis su
- elektros energijos tiekėju ir (ar) energetikos tinklų operatoriumi, isirengti apskaitos prietaisa (išskyrus atveius, kai

Perskaičiau ir sutinku

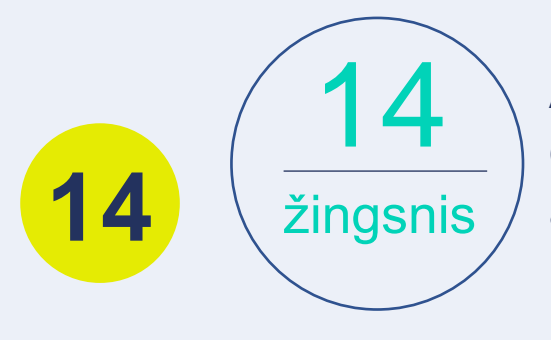

Atlikę minėtus veiksmus, į savo el. paštą gausite patvirtinimą apie sėkmingai pateiktą paraišką.

Turite klausimų? Susisiekite su mumis el. paštu info@eparkai.lt